### Scrip Program Information 2021-22 What is Scrip? How does it work? How do I order?

#### How does scrip work?

Scrip is one of the school's largest fundraisers. To earn scrip rebates for the school, families purchase gift cards. Each gift card has a rebate % attached to it, and the school earns the rebate for cards purchased. For example, Citgo has a 6% rebate, so when I purchase a \$100 Citgo gas card, I get a \$100 gift card and the school is paid 6% or \$6 for the rebate.

Hundreds of vendors are in the program. Families can easily earn the scrip profit by purchasing gift cards to do their **normal everyday activities** - purchasing groceries (Piggly Wiggly, Kroger/Pick N Save, Meijer, Sendiks), gas (Kwik Trip, Citgo, BP), nearly EVERYTHING (Amazon, Home Depot, Wal-Mart, Target, Restaurants, Hotels, Airlines, Kohls, Old Navy, Lands' End, so many more!). By choosing to use scrip gift cards for my routine purchases, I'm earning money for the school. It's that EASY!

#### What is the scrip requirement?

All school families whose oldest is 5k or older are required to earn \$200 in scrip REBATES during the period 5/1/21 - 4/30/22. Rebate earnings in excess of the \$200 are split 50/50 between the school and family. At the end of the scrip year, families can choose to donate their portion of the excess or request a refund if greater than \$10. When else can you earn money from the school?!?

#### How do I order Scrip gift cards?

The easiest way to purchase is to order through the RaiseRight app or online at <u>www.shopwithscrip.com</u>. Many vendors offer ScripNow e-gift cards and ReloadNow reloadable gift cards. The ScripNow orders are available to use within minutes and ReloadNow card reloads are usually available for use within 24 hours.

Physical gift cards may be sent home with your student, once a Scrip Delivery waiver has been completed and received at school. Alternatively, orders may be picked up directly from the front desk. You can find a copy of the waiver in the Digital Backpack.

Families have 2 options for ordering physical gift cards:

1) Place your order and pay using the RaiseRight app or online at <u>www.shopwithscrip.com</u> by **8am Monday** morning to receive/pick up your order on Thursday.

2) Gift cards kept in stock at school may be purchased directly from the front desk by filling out an order form and submitting a check for payment at the time of purchase. Front desk order forms may also be downloaded from Option C.

Cards may be purchased from the front desk at school between the hours of **8:15-9:00 AM and 3:00-3:45 PM** on all days that school is in session.

#### What are the payment options for RaiseRight App or Online orders?

You can pay via credit card or securely link your scrip account to a checking account so your payment is made via electronic debit. This is actually more secure than dropping off checks. Paying by bank account or credit card is preferred as it allows you to buy electronic gift cards called ScripNow, and to Reload certain cards bought through our program. Electronic payment and credit card orders also help decrease SFB volunteer time.

You may choose to pay for online orders by check. Please submit your check (**payable to SFB Scrip**) directly to the office or by dropping in the school mailbox outside the main entrance doors. Please note, payments for online orders must be received before the order will be filled.

#### How do I register to use the RaiseRight app on my smartphone?

Scrip released its new mobile app RaiseRight. Download the app from the app store. If you already have a MyScripWallet.com or ShopWithScrip.com account, your login information and card balances will automatically transfer to the RaiseRight app. Just download the app from the app store, login, and shop!

If you have not created an account yet, download the RaiseRight app and click create an account. **SFB's Enrollment code is BALD937553L7**. Complete the rest of your personal information and you are ready to shop and start earning money for the school! You can pay via credit card or securely link your scrip account to a bank account.

If you have more questions on the app, see the separate RaiseRight App Information Flyer, which includes a FAQ section.

#### How do I create an online account?

To order online, go to <u>www.shopwithscrip.com</u>. If you need to create an account, click Join a Program and enter **SFB's enrollment code BALD937553L7**. Fill out the registration page creating a username and password (be sure to write these down for future logins). Once your account is created, click on the shop tab and start earning!

#### Who do I contact if I have questions?

Please reach out to the scrip chair, Maggie Pickart (<u>mapickart@icloud.com</u>), if you have any questions. Thank you for getting involved and supporting this important fundraiser for the school!

# SCRIP PROGRAM Online Ordering Instructions

#### To Sign Up with Computer:

- 1. Log onto <u>www.shopwithscrip.com</u>
- 2. Click on the "Join a Program" tab and enter the SFB Enrollment code: **BALD937553L7**
- 3. Fill out the registration page creating a username and password (be sure to write these down for future logins).
- 4. Register for online payment. You can securely link your account to your checking account so your payment is made via electronic debit. To get set up, log into <u>www.shopwithscrip.com</u> and select Dashboard > Payment Types. Credit cards are also accepted as a payment method for online orders. Electronic debit or credit card payments are preferred as it allows you to buy electronic gift cards called ScripNow, and to Reload certain cards bought through our program.

#### To Sign up with your Smartphone:

(For a tutorial on downloading and using the RaiseRight app see:

https://www.youtube.com/watch?v=MKV\_BXUWIm8&t=103s)

- 1. Download the RaiseRight app (available from the App Store and Google Play).
- 2. Tap "Join a Program" and enter the enrollment code: BALD937553L7
- 3. Tap "Get Started" and complete the enrollment form.
- 4. Register for online payment. You can securely link your account to your checking account so your payment is made via electronic debit. To get set up, open the RaiseRight app and choose Account > Settings > Payment Options. (See #5 above for additional information regarding online payment.)

#### To place an order from a Computer:

- 1. Log onto <u>www.shopwithscrip.com</u>
- 2. Click on the "SHOP" tab at the top.
- 3. Search by category or type in the name of the retailer. Local Cedarburg retailers can be found by typing the name into the "Search Retailers" box found on the left side of the page.
- 4. Enter the quantity you wish to purchase of the card by denomination (click on the denomination to change from \$10, \$25, \$100, etc.) and click "Add to cart". If you wish to continue shopping click on "SHOP" or click on the cart in the upper right corner to proceed to checkout.
- 5. Double-check your order in your cart.
- 6. At Select Payment Option, click on the circle for one of the following:
  - a. <u>Bank Account</u>- enter your 4-digit pin (\$0.15 fee per transaction)
  - b. Credit Card- select card or enter card information (2.60% fee per transaction)
  - c. <u>Check</u>- print out the confirmation page, write check out to "SFB Scrip" for the total amount of your order and send into school by **10am Monday**. Orders are not released until payment is received.
- 7. Submit Order and logout of your Scrip account

#### To place an order from your Smartphone:

- 1. Open and sign in to the RaiseRight app.
- 2. Tap "Shop" at the bottom of the screen.
- 3. Search by category or type the name of the retailer in the "What are you looking for?" box at the top. Local Cedarburg retailers can be found by typing the name into this search box.
- 4. Tap the type of card (some retailers offer ecards in addition to plastic cards). Enter the quantity you wish to purchase of the card by denomination (click on the denomination to change from \$10, \$25, \$100, etc.) and click "Add to cart". Tap "Keep Shopping" or "Go to Cart."
- 5. Double-check the order in your cart and tap "Continue to Checkout."

- 6. At Select Payment Option, click on the circle for one of the following:
  - a. <u>Bank Account</u>- enter your 4-digit pin (\$0.15 fee per transaction)
  - b. <u>Pay coordinator directly</u>- print out the confirmation page, write check out to "SFB Scrip" for the total amount of your order and send into school by **10am Monday**. Orders are not released until payment is received.
  - c. <u>Credit Card</u>- select card or enter card information (2.60% fee per transaction)
- 7. Tap "Place Order" and sign out.

If the order is placed by **8am on Monday**, your Scrip cards will be available on Thursday of the same week. Orders placed after the Monday deadline will be available on Thursday of the following week.

Scrip orders will only be sent home in Family Mail upon receipt of the "Scrip Delivery Waiver of Claim Form", which you should have received. If not, copies are available in the school office. Safe transport of the Scrip order from school to your home will be the responsibility of the student receiving the Family Mail folder. Families have the option of personally picking up the Scrip cards from school by notifying the Scrip coordinator. The school is not responsible for Scrip that is lost, stolen or misplaced.

For questions please contact Maggie Pickart at mapickart@icloud.com

# The easy way to raise money

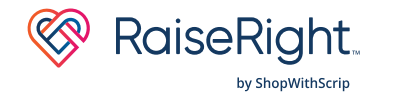

Create opportunities for what matters most to you—right from your phone. Buy gift cards from 750+ brands to earn on your daily purchases. It's simply the right way to fundraise.

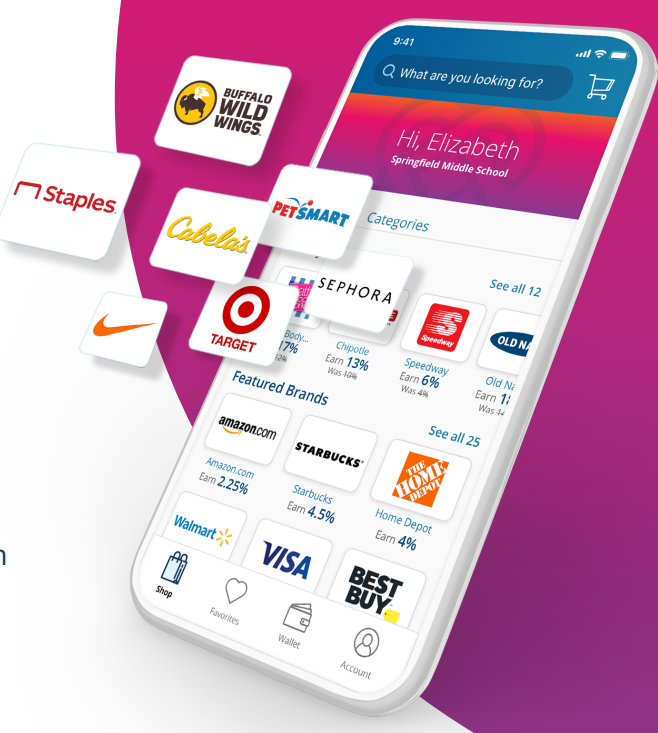

# Start earning with the RaiseRight<sup>™</sup> mobile app today

## 1. Join the program

- First, download the RaiseRight mobile app from the app store using your smartphone or tablet.
- Then, enter the enrollment code to join:

# 2. Buy gift cards and earn for your organization

- Browse bonuses, search for a specific brand, shop categories, and more.
- When you're ready to check out, sign up for secure online payments. You can link a bank account, add a credit card, or both.
- The brand gives back to your organization the moment you buy a gift card—at no extra cost to you.

# 3. Get and use your gift cards

- eGift cards are delivered to the app within minutes—view them in your Wallet.
- Physical gift cards are mailed to your coordinator. Many are reloadable so you can keep earning with the ones you have.
- Use both types in-store and online.

#### Have questions about getting started?

Call the ShopWithScrip Customer Support team at 1-800-727-4715 Option 3.

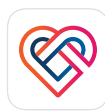

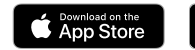

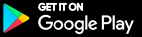